# **ASSET Alerts Modernization Project – Technical Bulletin**

# The Project Changes – Will be deployed on March 5th, 2025

#### Overview of general changes made in the ASSET Alerts Modernization Project:

- ✤ Alerts and Notifications page has been moved to the new technology.
- New Alerts are added for multiple different areas.
- Manual clearing feature is added for the Alerts section.
- Ability to "Snooze" alerts for 1, 3, or 5 days.

#### Alerts and Notification page moved to the new technology:

- The Alerts and Notification screen is replaced by new Mudblazer technology. This page can be accessed by clicking on the link under the Alerts and Notification bell at the top of the ASSET page.
- There are two tables on the screen. The first one is for Alerts and the bottom one is for Notifications.
- The tables will have all the filtering, search, and sort capabilities that come standard with the new Mudblazer screens.
- The Alerts and Notifications grids are now connected to the Staff Preferences, and staff can select their WDA, Job Center and Program on the "Staff Preferences" menu item under the Staff dropdown.

| STATE OF WISCONSIN<br>Department of Workforce Development |                                  |                                                  |              |             |                |  |  |  |  |  |  |
|-----------------------------------------------------------|----------------------------------|--------------------------------------------------|--------------|-------------|----------------|--|--|--|--|--|--|
| Home Manage Customers -                                   | Staff <del>-</del>               | Posting Tools -                                  | Admin Tool - | RES Tools - | System Reports |  |  |  |  |  |  |
| My Staff Alerts                                           | Staff<br>Staff<br>Staff<br>Staff | Requests<br>Information<br>Search<br>Preferences | •            | Q           | Search         |  |  |  |  |  |  |

- For the Alerts table
  - My Staff Alerts, Snoozed Alert(s) and Cleared Alert(s) are 3 different grids that can be accessed by clicking on the 3 vertical dots at the top of the table.
  - The Snoozed Alert(s) table contains all the currently snoozed alerts.
  - Cleared Alert(s) table will contain all the alerts(for the past year) that were cleared using the clear icon or button.

| STATE C | Workforce Developm |              | SS               | EI           |            |              |            |              |                           |                                                                       |                     |              | (                    | Q<br>Customer<br>Search       | 86 Alert(<br>0 Notification | s)<br>on(s) | Help<br>Logout |
|---------|--------------------|--------------|------------------|--------------|------------|--------------|------------|--------------|---------------------------|-----------------------------------------------------------------------|---------------------|--------------|----------------------|-------------------------------|-----------------------------|-------------|----------------|
| Home    | Manage (           | Custome      | rs⊸ Staff⊸       | Posti        | ing Tools- | Adr          | nin Tool – | RES 1        | ools - System R           | eports - BI Reports                                                   | Manage Financials - | Dashbo       | ard Re               | eferrals                      |                             |             |                |
| N       | ly Staf            | f Alei       | rts              |              |            |              |            |              |                           |                                                                       |                     |              | 7                    | Clear All                     | Filters                     | :           |                |
|         |                    |              |                  |              |            |              |            |              | Q Search                  |                                                                       |                     |              |                      | Show/Hi<br>Snoozed            | de Columns<br>Alert(s)      |             |                |
|         | PIN/ID             | $\mathbb{Y}$ | Customer<br>Name | $\mathbb{Y}$ | Туре       | $\mathbb{Y}$ | Date       | $\mathbb{Y}$ | Name Y                    | Description Y                                                         | Career Planner      | $\mathbb{Y}$ | C i≡                 | My Staff                      | Alerts                      |             |                |
|         | 36170              |              | sstestd resea    |              | General    |              | 2/11/202   | 25           | Follow-up Status<br>Due   | Review and update follow-up status - Q2                               | Shetty, Sarvika     |              | 0<br>⊂ i≡            | Cleared                       | Alert(s)                    | т           |                |
|         | 36170              |              | sstestd resea    |              | General    |              | 2/11/202   | 25           | Follow-up Status<br>Due   | Review and update follow-up status - <b>Q2</b>                        | Shetty, Sarvika     |              | 0<br>County J        | ob Center                     | 010 - South 🕝               | Т.          |                |
|         | 32666              |              | sstestaus rese   | ea           | General    |              | 2/11/202   | 25           | Training<br>Documentation | Verify if any credential<br>or MSG is available to<br>enter in ASSET. | Shetty, Sarvika     |              | 0810 - D<br>County J | ane<br>ob Center <sup>0</sup> | 010 - South 🔞               | Î           |                |
|         | 34157              |              | sstestcam res    | ea           | General    |              | 2/11/202   | 25           | Training<br>Documentation | Verify if any credential<br>or MSG is available to<br>enter in ASSET. | Shetty, Sarvika     |              | 0810 - D<br>County J | ane<br>ob Center <sup>0</sup> | )10 - South 🔞               | Î           |                |
|         | 34161              |              | sstestjul resea  | а            | General    |              | 2/11/202   | 25           | Follow-up Status<br>Due   | Review and update follow-up status - <b>Q3</b>                        | Shetty, Sarvika     |              | 0810 - D<br>County J | ane<br>ob Center              | 010 - South 🔞               | Î           |                |
|         |                    |              |                  |              |            |              |            |              | Follow-up Status          | Follow-up Status for "32686" deleted to                               |                     |              |                      |                               |                             |             |                |

- For the Notifications table
  - All WDA(s) and My WDA(s) are 2 different grids that can be accessed by clicking on the 3 vertical dots at the top of the table.
  - The My WDA(s) table contains notifications for the WDA's that were selected on the Staff Preference page.
  - o All WDA(s) table will contain notifications for all the WDA's

| Custo | omer l | Notifications - My | WD, | A(s) |   |                                                                |      | R ci                      | ear All Filters                          | :        |
|-------|--------|--------------------|-----|------|---|----------------------------------------------------------------|------|---------------------------|------------------------------------------|----------|
| PIN   | Ϋ      | Customer Name      | γ   | Туре | Ϋ | Q Search       Date     ▼     Message     ▼     Career Planner |      | III SH<br>III M<br>III AI | now/Hide Columns<br>y WDA(s)<br>I WDA(s) | <b>∀</b> |
|       |        |                    |     |      |   | No data found                                                  |      |                           |                                          |          |
|       |        |                    |     |      |   |                                                                |      |                           |                                          |          |
|       |        |                    |     |      |   | Rows per page: 10                                              | r 1- | -0 of 0                   | I< <                                     | > >      |

# **Snoozing functionality:**

• The Snoozing functionality was introduced in this project; using this option, users will be able to snooze their alerts for 1, 3 or 5 days.

ASSET Technical Bulletin -

Find this document at: https://dwd.wisconsin.gov/DETAPPS/detapps info/secure/asset/tech-bulletins.htm

- There are two ways to Snooze the alerts.
  - On the "My Staff Alerts" table, single alerts can be snoozed using the 💿 icon found at the rightside end of the table.
  - Multiple alerts can be snoozed at once by selecting the checkboxes and clicking on the "Snooze" button. The snooze button will only be visible once the checkboxes are clicked.
- Once snoozed, the alert will be hidden from the "My Staff Alerts" table and can be viewed under the "Snoozed Alert(s)" grid.
- This alert will only be hidden for the staff that uses the snooze option.
- When the Snooze time is completed, the snoozed alert will be readded to the top of the "My Staff Alerts" table.

| Department of                               | F WISCONSIN<br>DWDD<br>Workforce Development                                                                        | ASSE1                                                                                                    | -                                                       |                                                                                  |                                                                                                    |                                                                                                    |                                                                                                |         | Q<br>Customer<br>Search                           | 86 Alert(s<br>0 Notification                                                                                   | )<br>n(s)                                                              | Logout        |
|---------------------------------------------|----------------------------------------------------------------------------------------------------|----------------------------------------------------------------------------------------------------|---------------------------------------------------------|----------------------------------------------------------------------------------|----------------------------------------------------------------------------------------------------|----------------------------------------------------------------------------------------------------|------------------------------------------------------------------------------------------------|---------|---------------------------------------------------|----------------------------------------------------------------------------------------------------|------------------------------------------------------------------------|---------------|
| Home                                        | Manage Custon                                                                                                    | ners∽ Staff∽ Pos                                                                                                    | ting Tools -                                            | Admin Tool - RES                                                                 | Tools - System Re                                                                                                    | eports  → BI Reports                                                                                                    | Manage Financials                                                                              | Dashb   | oard Referrals                                    |                                                                                                    |                                                                        |               |
| M                                           | ly Staff Ale                                                                                                    | erts                                                                                                    |                                                         |                                                                                  |                                                                                                    |                                                                                                    |                                                                                                |         |                                                   | <u>₽</u>                                                                                                    | :                                                                      | Î             |
|                                             |                                                                                                    |                                                                                                    |                                                         |                                                                                  | Q Search                                                                                                    |                                                                                                    |                                                                                                |         |                                                   |                                                                                                    |                                                                        |               |
|                                             | PIN/ID 🍸                                                                                                    | Customer Y                                                                                                    | Туре 5                                                  | √ Date  √                                                                        | Name Y                                                                                                    | Description Y                                                                                                    | Career Planner                                                                                 | Ŷ       | Job 🍸                                             | WDA's                                                                                                    |                                                                        | <u>`</u> _    |
|                                             | 36170                                                                                                    | sstestd resea                                                                                                    | General                                                 | 2/11/2025                                                                        | Follow-up Status<br>Due                                                                                                    | Review and update follow-up status - <b>Q2</b>                                                                                                    | Shetty, Sarvika                                                                                |         | 0810 - Dane<br>County Job Center                  | 010 - Souti 😨                                                                                                  | ĩ                                                                      |               |
|                                             | 36170                                                                                                    | sstestd resea                                                                                                    | General                                                 | 2/11/2025                                                                        | Follow-up Status<br>Due                                                                                                    | Review and update follow-up status - Q2                                                                                                    | Shetty, Sarvika                                                                                |         | 0810 - Dane<br>County Job Center                  | 010 - South                                                                                                    | î                                                                      |               |
|                                             | 32666                                                                                                    | sstestaus resea                                                                                                    | General                                                 | 2/11/2025                                                                        | Training<br>Documentation                                                                                                    | Verify if any credential<br>or MSG is available to<br>enter in ASSET.                                                                                                    | Shetty, Sarvika                                                                                |         | 0810 - Dane<br>County Job Center                  | 010 - South 😰                                                                                                  | Ĩ                                                                      |               |
|                                             | 34157                                                                                                    | sstestcam resea                                                                                                    | General                                                 | 2/1 Snc                                                                          | ooze Alert:                                                                                                    | N familia di anno ana dan da la l                                                                                                    | Sarvika                                                                                        |         | 0810 - Dane<br>County Job Center                  | 010 - South 🔞                                                                                                  | Î                                                                      |               |
|                                             | 34161                                                                                                    | sstestjul resea                                                                                                    | General                                                 | 2/1 O One                                                                        | Day 🔘 Three Days                                                                                                    | O Five Days                                                                                                    | Sarvika                                                                                        | R       | 0810 - Dane<br>County Job Center                  | 010 - South 😰                                                                                                  | Ĩ                                                                      |               |
|                                             |                                                                                                    |                                                                                                    |                                                         |                                                                                  |                                                                                                    |                                                                                                    |                                                                                                |         |                                                   |                                                                                                    |                                                                        |               |
|                                             |                                                                                                    |                                                                                                    |                                                         |                                                                                  |                                                                                                    | CANCEL                                                                                                    | NOOZE                                                                                          |         |                                                   |                                                                                                    |                                                                        |               |
| SIALEO                                      |                                                                                                    |                                                                                                    |                                                         |                                                                                  |                                                                                                    | CANCEL                                                                                                    | NOOZE                                                                                          |         |                                                   |                                                                                                    |                                                                        | Не            |
| STATE O                                     |                                                                                                    | <b>SSE</b>                                                                                                    |                                                         |                                                                                  |                                                                                                    | CANCE                                                                                                    | NOOZE                                                                                          |         | Customer                                          | 86 Alert(s)                                                                                                    |                                                                        | He<br>Logout  |
| STATE O<br>STATE O<br>Department of<br>Home | Manage Custon                                                                                                    | ners= Staff= Pos                                                                                                    | ing Tools -                                             | Admin Tool ~ RES                                                                 | Tools ∘ System Rej                                                                                                    | CANCEL S                                                                                                    | NOOZE<br>Manage Financials -                                                                   | Dashboa | Q<br>Customer<br>Search<br>rd Referrals           | 86 Alert(s)<br>0 Notification(s                                                                                | )                                                                      | He<br>Logout  |
| STATE O<br>STATE O<br>Depertment of<br>Home | Manage Custon                                                                                                    | ners > Staff > Post                                                                                                    | ting Tools -                                            | Admin Tool - RES                                                                 | Tools - System Re                                                                                                    | CANCEL S                                                                                                    | Manage Financials                                                                              | Dashboa | Customer<br>Search<br>rd Referrals                | 86 Alert(s)<br>0 Notification(s                                                                                | )                                                                      | He            |
| STATE O<br>Department of<br>Home            | Manage Custon                                                                                                    | ners > Staff > Post<br>erts                                                                                                    | ting Tools -                                            | Admin Tool - RES                                                                 | Tools - System Re                                                                                                    | CANCEL S                                                                                                    | Manage Financials                                                                              | Dashboa | Customer<br>Search<br>rd Referrals                | 86 Alert(s)<br>0 Notification(s<br>2<br>Nooze                                                                  | )                                                                      | He            |
| Home                                        | Manage Custon                                                                                                    | ners+ Staff+ Post<br>erts                                                                                                    | ting Tools -                                            | Admin Tool - RES                                                                 | Tools - System Re                                                                                                    | CANCEL S                                                                                                    | Manage Financials                                                                              | Dashboa | Customer<br>Search<br>Ind Referrals               | 86 Alert(s)<br>0 Notification(s<br>2<br>NOOZE CLE                                                              | )                                                                      | He            |
| Home                                        | Manage Custon<br>My Staff Al                                                                                        | ners Staff Pos<br>erts                                                                                                    | ting Tools -<br>Type T                                  | Admin Tool RES                                                                   | Tools - System Re<br>Q. Search<br>Name ⊽                                                                                        | CANCEL S                                                                                                    | Manage Financials -<br>Career Planner                                                          | Dashboa | Customer<br>Search<br>rd Referrals                | 86 Alert(s)<br>0 Notification(s<br>2<br>NOOZE CLE                                                              | )<br>•<br>•                                                            | He            |
| Home                                        | PEWISCONSIN<br>DUWD<br>Watacs Beingent<br>Manage Custon<br>Ay Staff Al<br>PIN/ID P<br>PIN/ID P                      | ASSEC<br>mers Staff Pos<br>erts<br>Customer<br>Name T<br>sstestd resea                                                          | ting Tools -<br>Type Type Type Type Type Type Type Type | Admin Tool RES<br>7 Date $\nabla$<br>2/11/2025                                   | Tools - System Re<br>Q. Search<br>Name ▼<br>Follow-up Status<br>Due                                                             | CANCEL S<br>Dorts - BI Reports<br>Description<br>Review and update<br>follow-up status - Q2                                                                                 | Manage Financials -<br>Career Planner<br>Shetty, Sarvika                                       | Dashboa | Lustomer<br>Search<br>rd Referrals                | NOOZE CLE                                                                                                    | )<br>AR                                                                | Her<br>Logout |
| Home                                        | PUISCONSIN<br>DUWD<br>Wardees Breingener<br>Ay Staff Al<br>PIN/ID V<br>86170                                        | Rers Staff Pos<br>erts<br>Customer<br>Name<br>sstestd resea                                                                     | ting Tools -<br>Type T<br>General                       | Admin Tool - RES<br>7 Date 7<br>2/11/2025                                        | Tools - System Rep<br>Q Search<br>Name V<br>Follow-up Status<br>Due                                                             | CANCEL S<br>Description ▼<br>Review and update<br>follow-up status - Q2<br>Review and update<br>follow-up status - Q2                                                       | Manage Financials ><br>Career Planner<br>Shetty, Sarvika                                       | Dashboa | Job<br>Center<br>0810 - Dane<br>County Job Center | NOOZE CLE<br>WDA's<br>010 - Soutt (2)<br>010 - Soutt (2)                                                       | )<br>(1)<br>(1)<br>(1)<br>(1)<br>(1)<br>(1)<br>(1)<br>(1)<br>(1)<br>(1 | Het           |
| Home                                        | PUNID T<br>36170<br>32666                                                                                           | Customer       Y         Customer       Y         Sstestd resea       S         sstestd resea       S                           | ting Tools ><br>Type<br>General<br>General<br>General   | Admin Tool - RES<br>7 Date 7<br>2/11/2025<br>2/11/2025                           | Tools - System Rep<br>Q Search<br>Name V<br>Follow-up Status<br>Due 5<br>Follow-up Status<br>Due 5<br>Training                  | CANCEL S<br>Description ▼<br>Review and update<br>follow-up status - Q2<br>Review and update<br>follow-up status - Q2<br>Verify if any credential<br>or MSG is available to | Manage Financials ><br>Career Planner<br>Shetty, Sarvika<br>Shetty, Sarvika                    | Dashboa | Lustomer<br>Search<br>rd Referrals                | NOOZE CLE<br>WDA'S<br>010 - Soutt (2)<br>010 - Soutt (2)<br>010 - Soutt (2)<br>010 - Soutt (2)                 | AR                                                                     | Het           |
| Home                                        | VISCONSIN<br>DUVIC<br>Walnage Custor<br>Iy Staff Al<br>PIN/ID<br>36170<br>36170<br>36170<br>36170<br>36170<br>36170 | Customer       V         Name       V         sstestd resea       V         sstestd resea       S         sstestd resea       S | ting Tools -<br>Type<br>General<br>General<br>General   | Admin Tool - RES<br>7 Date Y<br>2/11/2025<br>2/11/2025<br>2/11/2025<br>Sno<br>2/ | Tools System Re<br>Q Search<br>Name V<br>Follow-up Status<br>Due<br>Follow-up Status<br>Due<br>Training<br>Due<br>Cocumentation | CANCEL S<br>Description<br>Review and update<br>follow-up status - Q2<br>Review and update<br>follow-up status - Q2<br>Verify if any credential<br>or MSG is available to   | Manage Financials -<br>Career Planner<br>Shetty, Sarvika<br>Shetty, Sarvika<br>Shetty, Sarvika | Dashboa | Lustomer<br>Search<br>rd Referrals                | 86 Alert(s)<br>0 Notification(s<br>NOOZE CLE<br>WDA's<br>010 - Soutt (2)<br>010 - Soutt (2)<br>010 - Soutt (2) |                                                                        | Her           |

# **Clearing functionality:**

ASSET Technical Bulletin – Find this document at: https://dwd.wisconsin.gov/DETAPPS/detapps\_info/secure/asset/tech-bulletins.htm

- The Clearing functionality is similar to the Snooze function, but it will permanently remove the alert from the "My Staff Alerts" table for everyone who has received that particular alert.
- There are two ways to clear the alerts.
  - On the "My Staff Alerts" table, single alerts can be cleared using the icon found at the rightside end of the table.
  - Multiple alerts can be cleared at once by selecting the checkboxes and clicking on the "Clear" button. The clear button will only be visible once the checkboxes are clicked.
- Once cleared, the alert will be removed from the "My Staff Alerts" table and can be viewed under the "Cleared Alert(s)" table.

|                               |             | 5            | T       | -       |              |          |                  |                 |                                                  |                                 |                     |        |                    | Q                       |                                  |                                                        | C                                    |
|-------------------------------|-------------|--------------|---------|---------|--------------|----------|------------------|-----------------|--------------------------------------------------|---------------------------------|---------------------|--------|--------------------|-------------------------|----------------------------------|--------------------------------------------------------|--------------------------------------|
| ment of Workforce Development |             |              |         |         |              |          |                  |                 |                                                  |                                 |                     |        |                    | Customer<br>Search      | 86 Alert(<br>0 Notification      | s)<br>on(s)                                            | Log                                  |
| e Manage Cus                  | stomers -   | Staff -      | Posting | Tools - | Admin Tool   | RE       | S Tools -        | System R        | eports - Bl                                      | Reports                         | Manage Financials - | Dashbo | pard I             | Referrals               |                                  |                                                        |                                      |
| My Staff /                    | Alerts      |              |         |         |              |          |                  |                 |                                                  |                                 |                     |        |                    |                         | <u>∓</u>                         | :                                                      |                                      |
|                               |             |              |         |         |              |          | 0                | Search          |                                                  |                                 |                     |        |                    |                         |                                  |                                                        |                                      |
|                               | ₹ Cu<br>Na  | stomer<br>me | Ŷ       | Туре    |              | Ŷ        | Name             |                 | Description                                      | Y                               | Career Planner      | Ŷ      | Job<br>Center      | Ŷ                       | WDA's                            |                                                        | Î                                    |
| 13978                         | Cal         | leb TAA-AF   |         | General | 2/11/        | 2025     | Traini<br>Docu   | ng<br>mentation | Verify if any<br>or MSG is av<br>enter in ASS    | credential<br>ailable to<br>ET. | Shetty, Sarvika     |        | 0810 -<br>County   | Dane<br>Job Center      | 010 - Soutr 🔞                    | Î                                                      |                                      |
| ✓ 42010                       | Mik         | kasa Ackern  | nan     | General | 2/11/        | 2025     | Traini<br>Docu   | ng<br>mentation | Verify if any<br>or MSG is av<br>enter in ASS    | credential<br>ailable to<br>ET. | Shetty, Sarvika     |        | 0810 -<br>County   | Dane<br>Job Center      | 010 - Soutr 该                    |                                                        |                                      |
| 34157                         | sst         | estcam rese  | ea      | General | 2/11/        | 2025     | Traini<br>Docui  | ng<br>mentation | Verify if any<br>or MSG is av<br>enter in ASS    | credential<br>ailable to<br>ET. | Shetty, Sarvika     |        | 0810 -<br>County   | Dane<br>Job Center      | Clea<br>clear<br>010 - Stalert w | r Row. Usi<br>r button on<br>ill clear the<br>everyone | ing the<br>i group<br>e alert f<br>e |
| 34161                         | sst         | estjul resea | I       | General | 2/11/        | 2025     | Follov<br>Due    | v-up Status     | Review and follow-up sta                         | update<br>tus - <b>Q3</b>       | Shetty, Sarvika     |        | 0810 -<br>County   | Dane<br>Job Center      | 010 - Soutr                      | Î                                                      | Γ                                    |
| 36170                         | sst         | estd resea   |         | General | 2/11/        | 2025     | Follow<br>Due    | v-up Status     | Review and follow-up sta                         | update<br>tus - <b>Q2</b>       | Shetty, Sarvika     |        | 0810 -<br>County   | Dane<br>Job Center      | 010 - Soutr                      | Ξ.                                                     |                                      |
| 36170                         | sst         | estd resea   |         | General | 2/11/        | 2025     | Follow           | v-up Status     | Review and                                       | update                          | Shetty, Sarvika     |        | 0810 -<br>County   | Dane                    | 010 - South 🕝                    | Î                                                      |                                      |
| e OF WISCONSIN                | 45          | 551          | T       | -       |              |          |                  |                 |                                                  |                                 |                     |        |                    | Q<br>Customer<br>Search | 86 Alert(s<br>0 Notification     | )<br>n(s)                                              | (<br>Lo                              |
| e Manage Cus                  | stomers -   | Staff∽       | Posting | Tools - | Admin Tool - | RE       | S Tools -        | System Re       | eports                                           | eports                          | Manage Financials - | Dashbo | ard R              | eferrals                |                                  |                                                        |                                      |
| My Staff A                    | Alerts      |              |         |         | You are a    | about to | o delete the     | e current r     | ecord. The op                                    | eration c                       | annot be            |        |                    |                         | <u>₽</u>                         | :                                                      |                                      |
|                               | T Cu:<br>Na | stomer<br>me | Y       | Туре    |              | Select   |                  |                 |                                                  |                                 |                     | - Y    | Job<br>Center      | Ÿ                       | WDA's                            |                                                        | 1                                    |
| 13978                         | Cal         | leb TAA-AF   |         | General | 2/11/2       | 2025     | Trainii<br>Docur | ng<br>nentation | Verify if any o<br>or MSG is av<br>enter in ASSI | redential<br>ailable to<br>T.   | Shetty, Sarvika     |        | 0810 - E<br>County | Dane<br>Job Center      | 010 - South 😰                    | Ĩ                                                      |                                      |

| STATE C | Werkforce Development | SSET             |            |                                          |                                              |                                                                       |                                     |           | Q<br>Customer<br>Search      | 86 Alert(s)<br>0 Notification(s | Logout   |
|---------|-----------------------|------------------|------------|------------------------------------------|----------------------------------------------|-----------------------------------------------------------------------|-------------------------------------|-----------|------------------------------|---------------------------------|----------|
| Home    | Manage Customer       | s∽ Staff∽ Posti  | ng Tools - | Admin Tool - RES T                       | ools - System Re                             | ports - BI Reports                                                    | Manage Financials -                 | Dashboard | Referrals                    |                                 |          |
| M       | 1y Staff Aler         | ts               |            | You are about to de<br>undone. Select OK | elete the current re<br>( to delete the reco | ecord. The operation ca<br>rd. Select Cancel to re                    | annot be<br>turn to form.<br>CANCEL |           | (                            |                                 | <b>:</b> |
|         | ] PIN/ID ♀            | Customer<br>Name | Туре       | Y Date Y                                 | Name 🍸                                       | Description Y                                                         | Career Planner                      | Jo<br>℃€  | o<br>nter ♡                  | WDA's                           | Î        |
|         | 13978                 | Caleb TAA-AF     | General    | 2/11/2025                                | Training<br>Documentation                    | Verify if any credential<br>or MSG is available to<br>enter in ASSET. | Shetty, Sarvika                     | 08<br>Cc  | 10 - Dane<br>unty Job Center | 010 - South                     |          |
|         | 42010                 | Mikasa Ackerman  | General    | 2/11/2025                                | Training<br>Documentation                    | Verify if any credential<br>or MSG is available to<br>enter in ASSET. | Shetty, Sarvika                     | 08<br>Cc  | 10 - Dane<br>unty Job Center | 010 - South 该                   |          |
|         | 34157                 | sstestcam resea  | General    | 2/11/2025                                | Training<br>Documentation                    | Verify if any credential<br>or MSG is available to<br>enter in ASSET. | Shetty, Sarvika                     | 08<br>Cc  | 10 - Dane<br>unty Job Center | 010 - South 🧭                   |          |
|         | 34161                 | sstestjul resea  | General    | 2/11/2025                                | Follow-up Status<br>Due                      | Review and update follow-up status - Q3                               | Shetty, Sarvika                     | 08<br>Cc  | 10 - Dane<br>unty Job Center | 010 - South 😰                   | # 1      |
|         | 36170                 | sstestd resea    | General    | 2/11/2025                                | Follow-up Status<br>Due                      | Review and update follow-up status - <b>Q2</b>                        | Shetty, Sarvika                     | 08<br>Cc  | 10 - Dane<br>unty Job Center | 010 - South 🔞                   |          |

## New Alerts added:

- The new Alerts added during the Project are listed below; the table contains the Alert name, who the alert will go to, the trigger for the alert and action steps that clear the alert.
- All the alerts can be cleared using the new Clear functionality in addition to the clearing action items.
- The screenshots of the Trigger screens are below the table for reference.

| Alert Name                       | Alert received by                                              | What triggers the alert                                                                                                    | Action steps that clear the Alert                                                                                                    | Additional<br>Comments                                                                          |
|----------------------------------|----------------------------------------------------------------|----------------------------------------------------------------------------------------------------|----------------------------------------------------------------------------------------------------|-------------------------------------------------------------------------------------------------|
| RESEA<br>Session<br>Cancellation | Staff member for<br>whom the session<br>is registered<br>under | The session is canceled or<br>rescheduled 30 minutes or less<br>before the session start time.<br>This action can occur on either<br>JCW or ASSET to trigger the<br>alert.                                                                                             | The alert will<br>automatically be<br>cleared once the<br>session end time<br>passes.                                                                                  |                                                                                                 |
| Training<br>Documentation        | Title 1 Career<br>Planner                                      | When the participant has any<br>training services where the<br>question -"Postsecondary<br>training that leads to a credential<br>or degree" is set to "YES" & the<br>completion code for the service<br>is set as "Completed Segment"<br>or "Completed this Service." | When a<br>Measurable Skill is<br>added on the<br>Assessment tab or<br>a Credential is<br>entered on the<br>Follow-up screen,<br>the alert will<br>automatically clear. | If the Alert name<br>is clicked, you<br>will be navigated<br>to the Training<br>Service screen. |
| Follow-up<br>Status Due          | Title 1 Career<br>Planner and their<br>direct Supervisor       | An alert will be sent 45 days<br>prior to the end of the current<br>quarter on the Follow-up status<br>screens.                                                                                                    | Information added<br>and saved for the<br>quarter that the<br>alert was sent for<br>should clear the<br>alert.                                                         |                                                                                                 |

ASSET Technical Bulletin –

Find this document at: https://dwd.wisconsin.gov/DETAPPS/detapps info/secure/asset/tech-bulletins.htm

| Selective<br>Service<br>registration<br>required   | Title 1 Youth<br>Career Planner<br>and their Direct<br>supervisor.<br>(Information<br>found on the Staff<br>Information area) | Alert gets generated<br>when "Date of Birth" on<br>Customer Details screen is 30<br>days prior to turning 18 and the<br>Title I Program tab's Selective<br>Service Indicator shows "No",                               | Alert is removed<br>when the indicator<br>for Selective<br>Services is<br>changed to "Yes"<br>on the ASSET<br>Programs Title I<br>screen. |                                                                                                    |
|----------------------------------------------------|----------------------------------------------------------------------------------------------------|----------------------------------------------------------------------------------------------------|----------------------------------------------------------------------------------------------------|----------------------------------------------------------------------------------------------------|
| Service Date<br>Change<br>Needed                   | Staff member<br>who created the<br>service                                                                                    | An alert is sent 5 days prior to<br>the Planned Service close date<br>for any WIOA services.                                                                                                    | The alert will clear<br>once the service<br>has an actual end<br>date OR if the<br>Planned end date<br>is modified to a<br>future date.   |                                                                                                    |
| JCW Document<br>Upload                             | Career Planner<br>for any active<br>Programs on the<br>PIN                                                                    | A checkbox will be available<br>when uploading a document on<br>JCW when a CP is assigned to<br>a program for the customer.<br>When the checkbox is selected<br>and a document is uploaded, an<br>alert will generate. | This alert can be<br>cleared using the<br>manual clear button<br>or icon on the<br>Alerts and<br>Notification page in<br>ASSET.           | When the Alert<br>name is clicked,<br>we will be<br>navigated to the<br>document details<br>page on ASSET. |
| Episode re-<br>opened by<br>Administrator          | Career planner<br>who was<br>assigned to the<br>Common exit<br>Program which<br>was re-opened by<br>the admins                | A checkbox will be available to<br>admins when the status is<br>assigned to " Needs Additional<br>CP work " on the Staff request. If<br>this check box is checked, an<br>alert will be generated.                      | This alert can be<br>cleared using the<br>manual clear button<br>or icon on the<br>Alerts and<br>Notification page in<br>ASSET.           |                                                                                                    |
| Follow-up<br>Status deleted<br>by<br>Administrator | Career Planner<br>attached to the<br>Program of the<br>Follow-up status                                                       | An alert will be generated when<br>the follow-up status is deleted<br>for the CP's program.                                                                                                    | This alert can be<br>cleared using the<br>manual clear button<br>or icon on the<br>Alerts and<br>Notification page in<br>ASSET.           | When the Alert<br>name is clicked,<br>we will be<br>navigated to the<br>Deleted follow-<br>up area.        |

Figure 1: RESEA Session Cancellation Alert

|                                  |                                                                     |                                                               |                                               | MyLMI   Resources   He                | lp   English ✓                      |                             |                 |              |
|----------------------------------|---------------------------------------------------------------------|---------------------------------------------------------------|-----------------------------------------------|---------------------------------------|-------------------------------------|-----------------------------|-----------------|--------------|
|                                  |                                                                     |                                                               |                                               |                                       | Hi, sstestheicho                    | My account   Notificatio    | ns Logout       |              |
|                                  | Home                                                                |                                                               | Employers                                     | Job Seek                              | ers                                 | Featured Industries         |                 |              |
|                                  |                                                                     |                                                               |                                               |                                       |                                     |                             |                 |              |
|                                  | Re-employment Services (R                                           | ES) Session Scheduling                                        |                                               |                                       |                                     |                             |                 |              |
|                                  | Attendance at a Re-employment S<br>session within 21 days from the  | ervices (RES) session is manda<br>date you completed your RES | tory as part of your continued<br>Assessment. | eligibility for Unemployment Insuran  | ce benefits. You must watch the     | videos linked below and     | attend a        |              |
|                                  | If you fail to watch the videos, fai                                | l to schedule into a session, fa                              | il to attend a scheduled session              | n, or fail to complete any follow-up  | requirements, your Unemploymer      | it Insurance benefits may l | e denied until  |              |
|                                  | you comply with all requirements.                                   | whe scheduled for additional                                  | requirements during your se                   | reion                                 |                                     |                             |                 | Ð            |
|                                  | If you need assistance with enrolli                                 | ng in a session, contact one of                               | f our customer service represen               | itatives at 1-888-258-9966.           |                                     |                             |                 | X            |
|                                  | These videos will provide you with                                  | general information about Ur                                  | nemployment Insurance, service                | es provided at your location job cent | ter, and job search tips. A copy of | the presentation is also av | ailable to      |              |
|                                  | download at this link.                                              |                                                               |                                               |                                       |                                     |                             |                 |              |
|                                  | Select Language                                                     | English 🗸 Vie                                                 | w the presentation                            |                                       |                                     |                             |                 | ×            |
|                                  | Re-employment Services                                              |                                                               |                                               |                                       |                                     |                             |                 | $\mathbf{x}$ |
|                                  | Video 1: Unem<br>Video 2: Gener                                     | oloyment Insurance (UI) Inform<br>al Information              | nation                                        |                                       |                                     |                             |                 |              |
|                                  | Video 3: Work                                                       | Search Information                                            |                                               |                                       |                                     |                             |                 |              |
|                                  | Video Acknowledgement Date                                          |                                                               |                                               |                                       |                                     |                             |                 |              |
|                                  | 2/11/2025 12:20<br>RES Session Information                          | :08 PM                                                        |                                               |                                       |                                     |                             |                 |              |
|                                  | Date and Time                                                       |                                                               | Locatio                                       | n                                     | Attendance                          | Deta                        | ils             |              |
|                                  | 02/20/2025 11:30                                                    | AM                                                            | Dane County J                                 | ob Center                             | Attended                            | Vie                         | w               |              |
|                                  | Subsequent Re-employmen                                             | t Services (RES) Session                                      | Scheduling                                    |                                       |                                     |                             |                 |              |
|                                  | Attendance at a Subsequent Re-er<br>the date you completed your Re- | nployment Services (RES) sessi<br>employment Services (RES) s | ion is mandatory as part of your<br>session.  | r continued eligibility for Unemployr | nent Insurance benefits. You mus    | t attend a session within   | 21 days from    |              |
|                                  | If you fail to schedule, fail to atte                               | nd a scheduled session or fail                                | to complete any follow-up requ                | virements, your Unemployment Insu     | rance benefits may be denied unti   | l you comply with all requ  | irements.       |              |
|                                  | If you need assistance with enrolli                                 | ng in a session, contact one of                               | f our customer service represen               | tatives at 1-888-258-9966.            |                                     |                             |                 |              |
|                                  | Subsequent Session Information                                      |                                                               |                                               |                                       |                                     |                             |                 |              |
|                                  | Date and Time<br>02/24/2025 12:30                                   | PM                                                            | Locatio<br>Dane County J                      | on<br>ob Center                       | Attendance                          | Deta                        | nils<br>W       |              |
|                                  |                                                                     |                                                               | Cancel Session Enrollmen                      | t Reschedule Session En               | rollment                            |                             |                 |              |
|                                  |                                                                     |                                                               |                                               |                                       |                                     |                             |                 |              |
|                                  |                                                                     |                                                               | STATI                                         |                                       |                                     |                             |                 |              |
|                                  |                                                                     |                                                               | Departme                                      | nt of Workforce Development           | <u>JCM</u>                          |                             |                 |              |
|                                  |                                                                     |                                                               | A                                             |                                       |                                     |                             |                 |              |
|                                  | EOE                                                                 | 1 1                                                           | Ferms of Use I                                |                                       | ork                                 |                             |                 | <b>1</b>     |
|                                  |                                                                     |                                                               |                                               |                                       |                                     | ransiate                    |                 | <b>2</b>     |
| Customer                         |                                                                     |                                                               |                                               |                                       |                                     |                             |                 |              |
| Case leam<br>Documents           |                                                                     | Online Workshops                                              |                                               |                                       | ASSET                               |                             |                 |              |
| Job Seeker                       |                                                                     | RESEA - Online Workshops                                      | not required                                  | d Oferfed                             |                                     | Consoluted                  |                 |              |
| Employment<br>Assessments        |                                                                     | Interviewing                                                  | Require                                       | d Started                             |                                     | Completed                   |                 |              |
| Employability Plan               |                                                                     | Job Searching with Technolo                                   | ogy                                           |                                       |                                     |                             |                 |              |
| Programs<br>Services (Old)       |                                                                     | Networking                                                    |                                               |                                       |                                     |                             |                 |              |
| Services                         |                                                                     | Your Workplace Skills                                         |                                               |                                       |                                     |                             |                 |              |
| Exits<br>Follow-ups              |                                                                     | De employment Services Ini                                    | tial Section                                  |                                       |                                     |                             |                 |              |
| Customer Notes                   |                                                                     | Re-employment services in                                     | aquired                                       |                                       |                                     |                             |                 |              |
| Job Matching<br>Customer Reports |                                                                     | Extension:                                                    | 🔿 Yes 🔍 No                                    |                                       |                                     |                             |                 |              |
| Financials                       |                                                                     |                                                               |                                               |                                       |                                     |                             |                 |              |
| CEPT<br>Staff Requests           |                                                                     | Current Activity                                              | Data                                          |                                       | r                                   |                             | Contact         |              |
| Referrals                        |                                                                     | Attended                                                      | 1/14/2025                                     | 10:00 AM - 10:30 A                    | M 0810 - Dane (                     | County Job Center           | Shetty, Sarvika |              |
| RES Re-Employment F              | Plan                                                                |                                                               |                                               |                                       |                                     |                             |                 |              |
|                                  |                                                                     | Subsequent Session Activity                                   | y                                             |                                       |                                     |                             |                 |              |
|                                  |                                                                     | Cancel Subsequent S                                           | Res                                           | chedule Subsequent Session Enro       | bliment                             |                             |                 |              |
|                                  |                                                                     |                                                               |                                               |                                       |                                     |                             |                 |              |

ASSET Technical Bulletin –

Find this document at: https://dwd.wisconsin.gov/DETAPPS/detapps\_info/secure/asset/tech-bulletins.htm

| Figure 2: Training D                                             | ocumentatio                                                                                                    | n Alert                                                                                                   |                                                                      |                                                                    |                                  |
|------------------------------------------------------------------|----------------------------------------------------------------------------------------------------|----------------------------------------------------------------------------------------------------|----------------------------------------------------------------------|--------------------------------------------------------------------|----------------------------------|
|                                                                  |                                                                                                    |                                                                                                    | Mikasa Ackerman<br>42010                                             | Q<br>Customer Search                                               | 93 Alert(s)<br>0 Notification(s) |
| Home Manage Customers Staff- Posting Tools- #                    | idmin Tool - RES Tools - System ↑ / Customer Search / Customer Search / Customer | Reports BI Reports Manag                                                                                  | e Financials - Dashboard Referrals<br>Service Details                |                                                                    |                                  |
| Cusiomer<br>Case Team<br>Documents<br>Joh Seeker                 | Service Detail                                                                                                    | Save                                                                                                    |                                                                      | _                                                                  |                                  |
| Employment<br>Assessments<br>Employability Plan                  |                                                                                                    |                                                                                                    | Event History                                                        | Delete                                                             |                                  |
| Programs<br>Services (Old)<br>Services                           | Program Name:                                                                                                    | та                                                                                                    | le 1                                                                 |                                                                    |                                  |
| Extls<br>Follow-ups<br>Customer Notes<br>Job Matching            | Program Area:<br>Service Information<br>Service Name:                                                                                                    | Ac                                                                                                    | tuft                                                                 |                                                                    |                                  |
| Customer Reports -<br>Financials<br>CEPT -<br>Staff Requests     | Service Category:<br>Participation Causing:<br>* Open: (One of the following is                                                                                                    | Tr<br>No                                                                                                  | aining Services                                                      |                                                                    |                                  |
| Referrals<br>Follow-ups<br>Customer Notes                        | Planned Service Date:                                                                                                    | [mm/dd/yyyy]                                                                                              | Set As Today                                                         |                                                                    |                                  |
| Job Matching<br>Customer Reports -<br>Financials<br>CEPT         | Actual Service Date:<br>* Close: (One of the following is                                                                                                    | [02/19/2025 [mm/dd/yyyy]<br>s required)                                                                   | Set As Today                                                         |                                                                    |                                  |
| Staff Requests<br>Referrats<br>RES Re-Employment Plan            | Planned Service Date:<br>Actual Service Date:                                                                                                    | [mm/dd/yyyy]                                                                                              | Set As Today                                                         |                                                                    |                                  |
| r unoversups<br>Customer Notes<br>Joh Maletinon                  | * Funding Source:                                                                                                    | WIOA Set-Aside Other                                                                                      |                                                                      |                                                                    |                                  |
| Customer Reports<br>Financials<br>CEPT                           | Contract ID:     Old Contract ID:                                                                                                    | 10-0007                                                                                                   |                                                                      | Select Contract ID                                                 |                                  |
| CEPT<br>Staff Requests<br>Referrals                              |                                                                                                    |                                                                                                    |                                                                      |                                                                    |                                  |
| KES KO-Employment Plan                                           | <ul> <li>Job Title:</li> <li>Occupational Category:</li> <li>O"Net Code:</li> </ul>                                                                                                    | Space<br>Atmospheric and Space Scientisi<br>19-2021.00 [##-#### ##] Find C                                | IS V                                                                 |                                                                    |                                  |
| Follow-ups<br>Customer Notes<br>Job Matching                     | Select NAICS * NAICS Code:                                                                                                    | Link to NAICS 111110 Soybean Farming                                                                      |                                                                      |                                                                    |                                  |
| Customer reports<br>Financials<br>CEPT                           | <ul> <li>Training Schedule Type:</li> <li>Training from Program Operated<br/>by Private Sector:</li> </ul>                                                                                                    | <ul> <li>Full Time          ● Part Time ○     </li> <li>d ○ Yes          ● No ○ No Respon     </li> </ul> | Both                                                                 |                                                                    |                                  |
| CEPT<br>Staff Requests<br>Referrals                              | Training Provided Virtual/Online     Is this postsecondary training the leads to a credential or degree?                                                                                                    | at                                                                                                    | -Person and Virtual/Online O In-Person Only C                        | ) No Response<br>an accredited postsecondary education institution | n.                               |
| RES Re-Employment Plan                                           |                                                                                                    | <ul> <li>No, this is postsecondary t</li> <li>No, this is not postseconda</li> <li>No Response</li> </ul> | raining that does not lead to a credential or degre<br>ıry training. | e from an accredited postsecondary education in:                   | utitution.                       |
| Exes<br>Follow-ups<br>Customer Notes<br>Job Matching             | * Pay-For-Performance:<br>Provider Name:                                                                                                    | ○ Yes ⑧ No ○ No Respon                                                                                    | Se                                                                   |                                                                    |                                  |
| Customer Reports<br>Financials<br>CEPT                           | Provider Text:<br>Weekly Training Participation H                                                                                                    | Hours:                                                                                                    |                                                                      |                                                                    |                                  |
| Hinancais<br>CEPT -<br>Staff Requests<br>Refermis                | Location of Training:<br>Comments:                                                                                                    |                                                                                                    |                                                                      |                                                                    |                                  |
| RES Re-Employment Plan<br>Follow-ups                             | Create Customer Note:                                                                                                    |                                                                                                    | Yes                                                                  | Caution: 500 character<br>limit                                    | A                                |
| Customer Notes<br>Job Matching<br>Customer Reports<br>Financials | Completion Code:"Compl<br>"Com<br>ITA Established:                                                                                                    | leted this Service" or<br>npleted Segment"                                                                | v)<br>⊃ Yes O No ® No Response                                       |                                                                    |                                  |
| Staff Requests<br>Referrals<br>RES Re-Employment Plan            | * Career Planner:<br>Staff Type:                                                                                                    | Shetty, Sarvi                                                                                             | a                                                                    | Change Staff Ef                                                    | nail:                            |
|                                                                  | * Office Code:<br>WDA:                                                                                                    | 0810-Dane C<br>010-South Ce                                                                               | ounty Job Center                                                     |                                                                    |                                  |
|                                                                  | Created:<br>Last Updated:                                                                                                    |                                                                                                    |                                                                      |                                                                    | By:<br>By:                       |
|                                                                  |                                                                                                    | Save                                                                                                    |                                                                      | Delete                                                             |                                  |
|                                                                  |                                                                                                    |                                                                                                    | Event History                                                        |                                                                    |                                  |

ASSET Technical Bulletin – Find this document at: <u>https://dwd.wisconsin.gov/DETAPPS/detapps\_info/secure/asset/tech-bulletins.htm</u>

| Home Manage Customers - Staff - Posting Tools - | Admin Tool - RES Tools - System Reports - BI Reports Manage Financials - Dashboard Referrals                                                                                                    |                    |
|-------------------------------------------------|----------------------------------------------------------------------------------------------------|--------------------|
|                                                 | 1 Customer Search / Customer Details / Followup Summary                                                                                                    |                    |
| Customer Case Team                              | Followup Summary                                                                                                    |                    |
| Documents                                       | ·                                                                                                    |                    |
| Job Seeker                                      | Follow-up Credentials                                                                                                    |                    |
| Employment                                      | 0 row(s) found.                                                                                                    |                    |
| Assessments<br>Employability Plan               | Add Fi                                                                                                    | llow-up Credential |
| Programs                                        | •                                                                                                    |                    |
| Services (Old)                                  |                                                                                                    |                    |
| Services                                        | Fallow up Status                                                                                                    |                    |
| Exits                                           | ronow-up status                                                                                                    |                    |
| Customer Notes                                  | Program(s) Within Episode Exit Date                                                                                                    |                    |
| Job Matching                                    | Title 1. Tite 3 06/04/2024                                                                                                    |                    |
| Customer Reports -                              | rage i                                                                                                    |                    |
| Financials                                      | Trow(s) round.                                                                                                    |                    |
| Staff Requests                                  | Ad                                                                                                    | d Follow-up Status |
| Referrals                                       |                                                                                                    |                    |
| Follow-up (S                                    | A-up Status  Save Delete  Event History  atus Overview First Quarter Second Quarter Third Quarter Fourth Quarter Follow Up Status Fourth Quarter After Exit Quarter: 04/01/2025 - 06/00/2025 Exit Date: 06/04/2024 Acted Quarter: 4 Date  Save Delete Event History Frintable Version (all tabs) |                    |

| Figure 4:Selective Service                                                                                                    | e Registration Required                                                                                                    | l Alert                                                                      |               |                                             |                                  |               |
|----------------------------------------------------------------------------------------------------|----------------------------------------------------------------------------------------------------|------------------------------------------------------------------------------|---------------|---------------------------------------------|----------------------------------|---------------|
| STATE OF WISCONSIN<br>Dependent of Windows Development                                                                                                    |                                                                                                    | <b>A</b>                                                                     | Staff Request | Q<br>Customer Search                        | 93 Alert(s)<br>0 Notification(s) | Hel<br>Logout |
| Home Manage Customers - Staff- Posting Tools - A<br>Customer<br>Case Team<br>Documents<br>Job Seeker<br>Employment<br>Assessments<br>Employability Plan<br>Programs<br>Services (Old) | dmin Tool RES Tools System Reports BI Rep                                                                                                    | orts Manage Financiais - Dashboard Referrats<br>Im Summary / Program Details |               | Delete                                      |                                  |               |
| Services<br>Exits<br>Follow-ups<br>Customer Notes<br>Job Matching<br>Customer Reports -<br>Financials<br>CEPT -<br>Staff Requests (1)<br>Referrals<br>RES Re-Employment Plan          | Title 1 Summary:         Veteran Status:         Recently Separated Veteran:         Campaign Veteran:         VRAP Participant:         Disabled Veteran:         TAP Workshop in 3 Prior Years:         *       Selective Service Indicator: O         Selective Service Number:         *       U.S. Clitzenship: | No<br>No<br>@ Yes No No Response                                             | DOB is 30 day | (S prior to turnin<br>ed SSN, Name and DOB) | g 18                             |               |

| Figure 5: Service Date C                                             | hange Needed Alert                                            | ]                                             |                                                                        |
|----------------------------------------------------------------------|---------------------------------------------------------------|-----------------------------------------------|------------------------------------------------------------------------|
| STATE OF WISCONSIN<br>© © © DUDD<br>Descrited of Winders Development |                                                               | Mikasa Ackerman<br>42010                      | Herr<br>Q<br>Customer Search<br>D Motification(e)<br>D Motification(e) |
| Home Manage Customers Staff Posting Tools                            | Admin Tool RFS Tools System Reports BI Reports I              | 42010                                         | o Nouncation(s)                                                        |
|                                                                      |                                                               |                                               |                                                                        |
| Customer                                                             | Customer Search / Customer Details / Services Summ            | ary / Service Details                         |                                                                        |
| Case Team                                                            | Service Details                                               |                                               |                                                                        |
| Job Seeker                                                           | Save                                                          |                                               | To be                                                                  |
| Employment                                                           |                                                               |                                               | Delete                                                                 |
| Assessments<br>Employability Plan                                    |                                                               | Event History                                 |                                                                        |
| Programs                                                             |                                                               |                                               |                                                                        |
| Services (Old)                                                       |                                                               |                                               |                                                                        |
| Exits                                                                | Program Name:<br>Program Area:                                |                                               |                                                                        |
| Follow-ups                                                           | Any WIOA se                                                   | ervice with the Planned close date in the nex | t                                                                      |
| Customer Notes<br>Job Matching                                       | Service Information                                           |                                               |                                                                        |
| Customer Reports                                                     | Service Ratific.<br>Service Category:                         |                                               |                                                                        |
|                                                                      | Participation Causing:                                        |                                               |                                                                        |
|                                                                      | * Open: (One of the following is required)                    |                                               |                                                                        |
|                                                                      | Planned Service Date: 02/20/2025 [mm/dd                       | /yyyy] Set As Today                           |                                                                        |
|                                                                      | Actual Service Date: [mm/dd                                   | /yyyy] Set As Today                           |                                                                        |
|                                                                      | * Close: (One of the following is required)                   |                                               |                                                                        |
|                                                                      | Planned Service Date: 02/20/2025 [mm/dd                       | /yyyy] Set As Today                           |                                                                        |
|                                                                      | Actual Service Date: [mm/dd                                   | /yyyy] Set As Today                           |                                                                        |
|                                                                      | * Funding Source: WIOA Title 1B Adult                         |                                               |                                                                        |
|                                                                      | * Contract ID: 10-0007                                        |                                               | Select Contract ID                                                     |
|                                                                      | Old Contract ID:                                              |                                               |                                                                        |
|                                                                      |                                                               |                                               |                                                                        |
|                                                                      | If the service was provided outside the inh center place come | ete:                                          |                                                                        |
|                                                                      | Provider Name:                                                |                                               |                                                                        |
|                                                                      | Location of Service Provision:                                |                                               |                                                                        |
|                                                                      | Comments                                                      |                                               |                                                                        |
|                                                                      | Conincias.                                                    |                                               |                                                                        |
|                                                                      |                                                               | Caution:                                      | 500 character                                                          |
|                                                                      | Completion Code:                                              | <b>▼</b>                                      | limit                                                                  |
|                                                                      |                                                               |                                               |                                                                        |
|                                                                      |                                                               |                                               |                                                                        |
|                                                                      | * Career Planner: Shetty, :                                   | Sarvika                                       | Change Staff Email:                                                    |
|                                                                      | Staff Type:                                                   |                                               |                                                                        |
|                                                                      | * Office Code: 0810-D                                         | ane County Job Center 🗸                       |                                                                        |
|                                                                      | WDA: 010-Sou                                                  | th Central                                    |                                                                        |
|                                                                      | Created:                                                      |                                               | By:                                                                    |
|                                                                      | Last Updated:                                                 |                                               | By:                                                                    |
|                                                                      | Save                                                          |                                               |                                                                        |
|                                                                      |                                                               |                                               | Delete                                                                 |
|                                                                      |                                                               | Event History                                 |                                                                        |
|                                                                      |                                                               |                                               |                                                                        |
|                                                                      |                                                               |                                               |                                                                        |

ASSET Technical Bulletin – Find this document at: <u>https://dwd.wisconsin.gov/DETAPPS/detapps\_info/secure/asset/tech-bulletins.htm</u>

Figure 6: JCW Document Upload Alert

|                                                                                                    |                                                                                                    | MyLMI   Resources   Help   English | ~           |                                     |              |  |
|----------------------------------------------------------------------------------------------------|----------------------------------------------------------------------------------------------------|------------------------------------|-------------|-------------------------------------|--------------|--|
| of WISCONSIN                                                                                                    |                                                                                                    |                                    | Hi, sstestt | My account   Notifications   Logout |              |  |
| Home                                                                                                    | Employers                                                                                                    | Job Seekers                        |             | Featured Industries                 |              |  |
| Upload Documents                                                                                                    |                                                                                                    |                                    |             |                                     |              |  |
| Do NOT upload documentation for     Documentation uploaded in JCW is I     Please see the UI website for assista                  | Unemployment Insurance in this portal.<br>IOT shared with Unemployment Insurance.<br>nce (https://dwd.wisconsin.gov/ui/).                          |                                    |             |                                     |              |  |
| <ol> <li>Only .doc, .docx, .gif, .jpg, .png and</li> <li>The file name cannot contain specia</li> </ol>                           | 1. Only .doc, .docx, .gif, .jpg, .png and .pdf documents can be uploaded.<br>2. The file name cannot contain special characters (such as @. g. #). |                                    |             |                                     |              |  |
| 3. Your documents will be scanned for viruses during the upload process. If a virus is found, your document will not be uploaded. |                                                                                                    |                                    |             |                                     | W N          |  |
|                                                                                                    |                                                                                                    |                                    |             |                                     |              |  |
| Enter the Type of Document to Upload:                                                                                             | Pre-test Results                                                                                                    | View Document Types                |             |                                     | 3            |  |
| Select Document to Upload:                                                                                                    | Choose File TEST document (1).docx                                                                                                    |                                    |             |                                     |              |  |
| Notify the Career Planner/s?                                                                                                    | Check-box will only be visible when there program for this PIN                                                                                     | is a CP assigned to a              |             |                                     | $\mathbf{x}$ |  |
| Upload Document                                                                                                    |                                                                                                    |                                    |             |                                     |              |  |
| STATE OF WISCONSIN                                                                                                    |                                                                                                    |                                    |             |                                     |              |  |
| A proud partner of the <b>americanjobcenter</b> network                                                                           |                                                                                                    |                                    |             |                                     |              |  |

Figure 7: Episode Reopened by Administrator Alert

| ff Request - WIOA Programs                            |                                                         |                                              | SAVE DELE |
|-------------------------------------------------------|---------------------------------------------------------|----------------------------------------------|-----------|
| taff Request ID: 2661                                 | Staff Requ                                              | sst Date: 8/16/2024                          |           |
| ustomer PIN: 12075                                    | Customer I                                              | lame: et4ga wioa adult                       |           |
| rogram Name: Title 1                                  | Program A                                               | Program Area: Adult, Dislocated Worker       |           |
| egistration Date: 11/9/2022                           | Participatio                                            | Participation/Enrollment Date: 10/22/2024    |           |
| eeds Approval By: Scales, Alison                      |                                                         |                                              |           |
| aff Request Details                                   |                                                         |                                              |           |
| ogram*                                                | Approver(s)*                                            | Status*                                      |           |
| tle 1                                                 | <ul> <li>Scales, Alison [INVALID]</li> </ul>            | <ul> <li>Needs Additional CP Work</li> </ul> |           |
| Create Alert*                                         | d when this checkbox is selected                        |                                              |           |
| mmary                                                 | when this checkbox is selected.                         |                                              |           |
| pprover selection                                     |                                                         |                                              |           |
| escription*                                           |                                                         |                                              | 18        |
| x & @ @ @   <b>+</b> ->   \$\-  ==                    | $\equiv \Omega \mid \Sigma \mid \textcircled{D}$ Source |                                              |           |
| B I <u>U</u> S ×₂ ײ   I <sub>×</sub>   ≟ ∷   ⊕ ⊕   ** | Styles - Format - ?                                     |                                              |           |
|                                                       |                                                         |                                              |           |
|                                                       |                                                         |                                              |           |
|                                                       |                                                         |                                              |           |
|                                                       |                                                         |                                              |           |
|                                                       |                                                         |                                              |           |
|                                                       |                                                         |                                              |           |
|                                                       |                                                         |                                              |           |
|                                                       |                                                         |                                              |           |

| Figure 8: Follow-up Status Deleted by Administrator Alert                                                                                                    |                                                                                                    |  |  |  |  |
|----------------------------------------------------------------------------------------------------|----------------------------------------------------------------------------------------------------|--|--|--|--|
| lome Manage Customers • Staff • Posting Tools • Ad                                                                                                    | board Referrals                                                                                                    |  |  |  |  |
| Sustomer<br>Jase Team<br>locuments<br>ob Seeker<br>imployment<br>seesesments<br>imployability Plan<br>tograms<br>services (Old)<br>iervices<br>xits<br>olow-ups<br>Justomer Notes<br>ob Matching<br>Austomer Reports-<br>inancials<br>EEPT-<br>talf Requests (1)                                                          | Add Follow-up Credential           Exit Date           06/29/2024                                                                                                    |  |  |  |  |
| tererrais<br>IES Re-Employment Plan                                                                                                    |                                                                                                    |  |  |  |  |
|                                                                                                    |                                                                                                    |  |  |  |  |
|                                                                                                    | Exit Date                                                                                                    |  |  |  |  |
|                                                                                                    | 06/29/2024                                                                                                    |  |  |  |  |
|                                                                                                    | 04/02/2024                                                                                                    |  |  |  |  |
|                                                                                                    | 06/29/2024                                                                                                    |  |  |  |  |
| ustomer<br>case Team<br>loccuments<br>ob Seeker<br>imployability Plan<br>trograms<br>iervices (Old)<br>iervices (Old)<br>iervices<br>sits<br>ellow-ups<br>ustomer Notes<br>ob Matching<br>ustomer Notes<br>ob Matching<br>ustomer Notes<br>inancials<br>EFT -<br>taff Requests (1)<br>telerrais<br>EES Re-Employment Plan | Ext Date         06/29/2024           Add Follow-up Crede         06/29/2024           Ext Date         06/29/2024           Ext Date         06/29/2024           040/202024         04/02/2024           04/02/2024         04/02/2024           04/02/2024         04/02/2024           04/02/2024         04/02/2024 |  |  |  |  |